## Upute za uvođenje adresa elektroničke pošte unutar domene unizg.hr

## \*\*\*UPUTE ZA Mozila Thunderbird

1. Otvoriti Tools – Account Settings.

2. Na lijevoj strani prozora koji se otvorio kliknuti na korisnički račun.

3. U donjem desnom kutu prozora kliknuti na Manage Identities...

4. Na prozoru Identities for ime\_mail\_računa@srce.hr kliknuti na Add...

5. U dijalogu New Identity podesiti:

- Your Name: Ime Aliasa, odnosno upisati podatke za konkretni račun koji se podešava
- Email Address: ime.prezime@sastavnica.unizg.hr

6. Većina ostalih stavki već je preuzeta s postojećeg korisničkog računa, ovo gore su jedine stavke koje treba podesiti,

sve ostale podešavaju se prema potrebi, želji ili ostaju nepromijenjene.

7. Završiti podešavanje zatvaranjem otvorenih prozora: klik na "OK – Close – OK.

## UPOTREBA STVORENOG RAČUNA

-----

Write – kliknuti na adresu iza From polja – u padajućem izborniku izabrati novostvoreni račun (ime.prezime@sastavnica.unizg.hr).